## 貿易関係証明 オンライン発給システム サイン証明【申請者用】

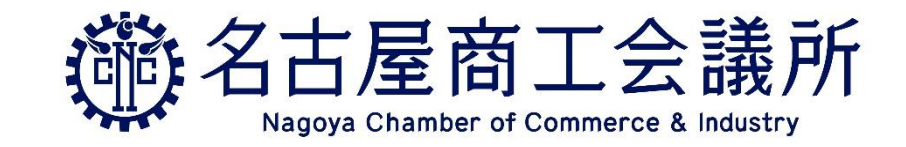

2025/6/30 更新 Ver. 3.1.0

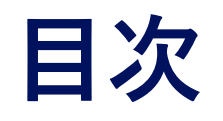

| 1. | <u>サイン証明について</u>   | ···P3  |
|----|--------------------|--------|
| 2. | <u>サイン証明書のサンプル</u> | ···P5  |
| 3. | <u> 発給申請入力画面</u>   | ···P8  |
| 4. | リファレンスシステム         | ···P31 |
| 5. | よくあるご質問            | ···P34 |

# 1. サイン証明について

## サイン証明とは

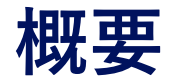

**サイン証明**とは、申請者によって作成された書類上のサインが、商工会議所に登録されているものと同一であることを証明するものです。これにより、その書類が正規に作成されたものであることを**間接的に**証明できます。

オンライン発給申請では、データの入力から決済・ダウンロードまでの手続きを Web上で完結できます。

入力では以前の申請内容をコピーできる複写機能があります。

 ・決済はクレジットカードによる後払いと、クレジットカードまたは銀行振込で 購入できる前払い式のクーポンがあります。クーポンは後払いよりも1件分お 得になりますので、ご希望の方はぜひご利用ください。

また、オンラインで発給されるサイン証明は**PDFファイルが原本**となり、 その真正性は海外からも**リファレンスサイト**で確認することができます。

オンラインに対応する証明書は、4種類(衛生証明/自由販売証明/翻訳に関する 申請者宣誓書/その他サイン証明)です。

# 2. サイン証明書のサンプル

## サイン証明(商工会議所様式)のサンプル

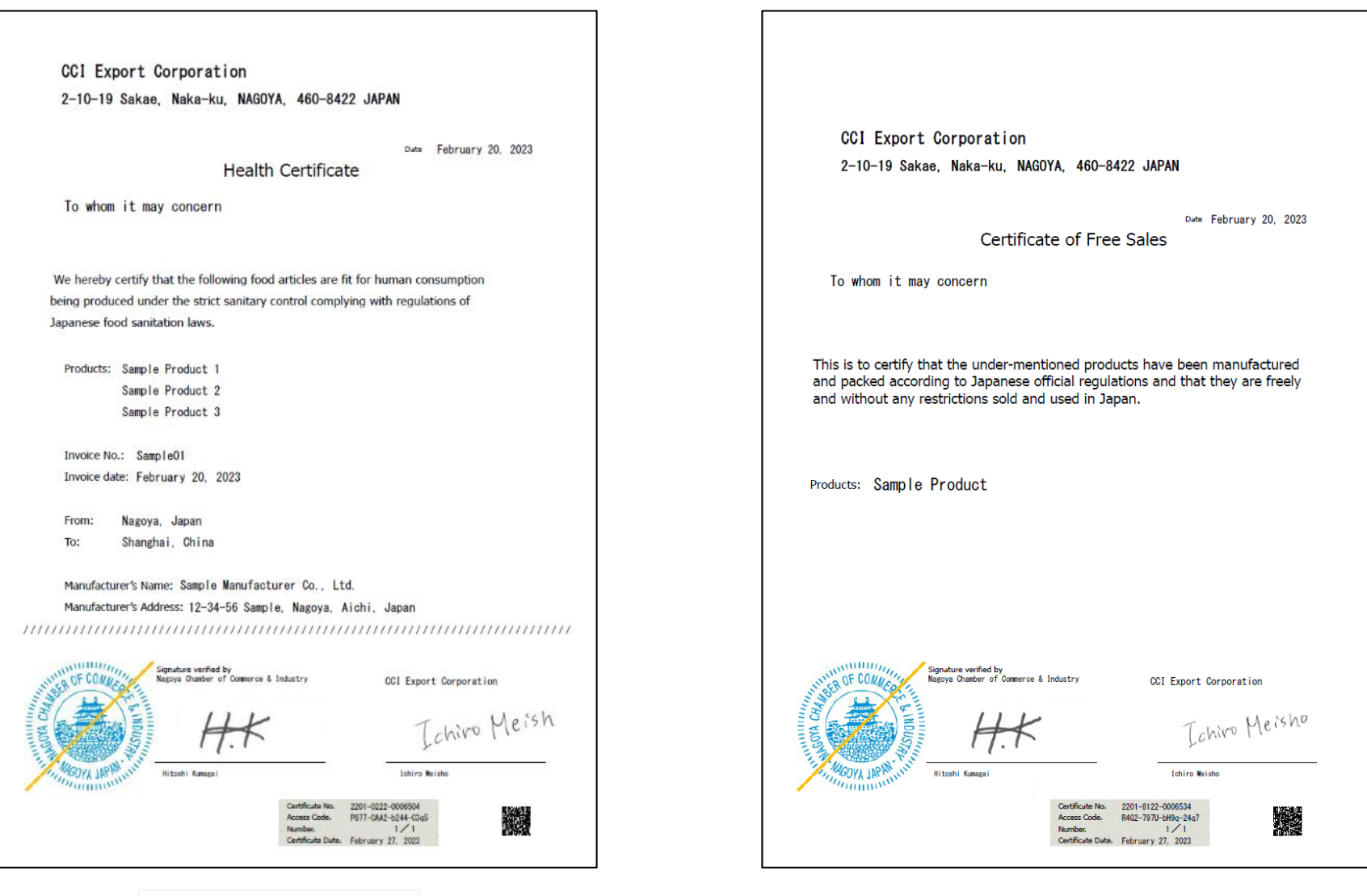

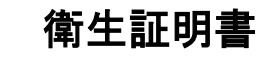

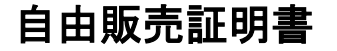

## サイン証明(商工会議所様式)のサンプル

**CCI** Export Corporation

2-10-19 Sakae, Naka-ku, NAGOYA, 460-8422 JAPAN

Date February 20, 2023

To whom it may concern

I, Ichiro Meisho of CCI Export Corporation do hereby solemnly and sincerely declare,

DECLARATION

1. That I am well acquainted with the Japanese and English languages and,

2. That the attached document: Export Certificate Chassis No.: AB12C-123456

is a true English translation from the original Japanese text, and I make this solemn declaration conscientiously believing the same to be true and correct.

To whom it may concern

#### Certificate of Signature

I hereby swear that the specimen signature affixed hereunder is my own and that I use this certificate only for the under-mentioned document

Specimen signature:

Ichiro Meisho

Name and title:Ichiro MeishoName of company:CCI Export CorporationDate:February 27, 2023Document:Sample Document

(dated: February 10, 2023 )

This is to certify that according to our records the above signature is authentic.

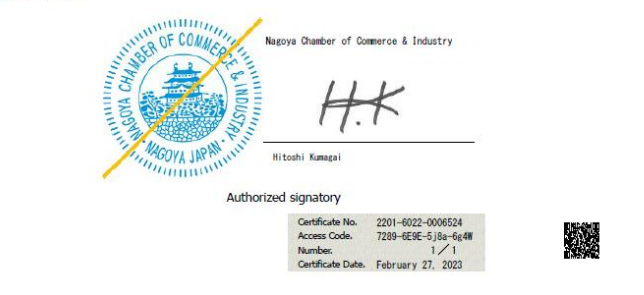

翻訳証明書

# 3. 発給申請入力画面

#### 共通部分

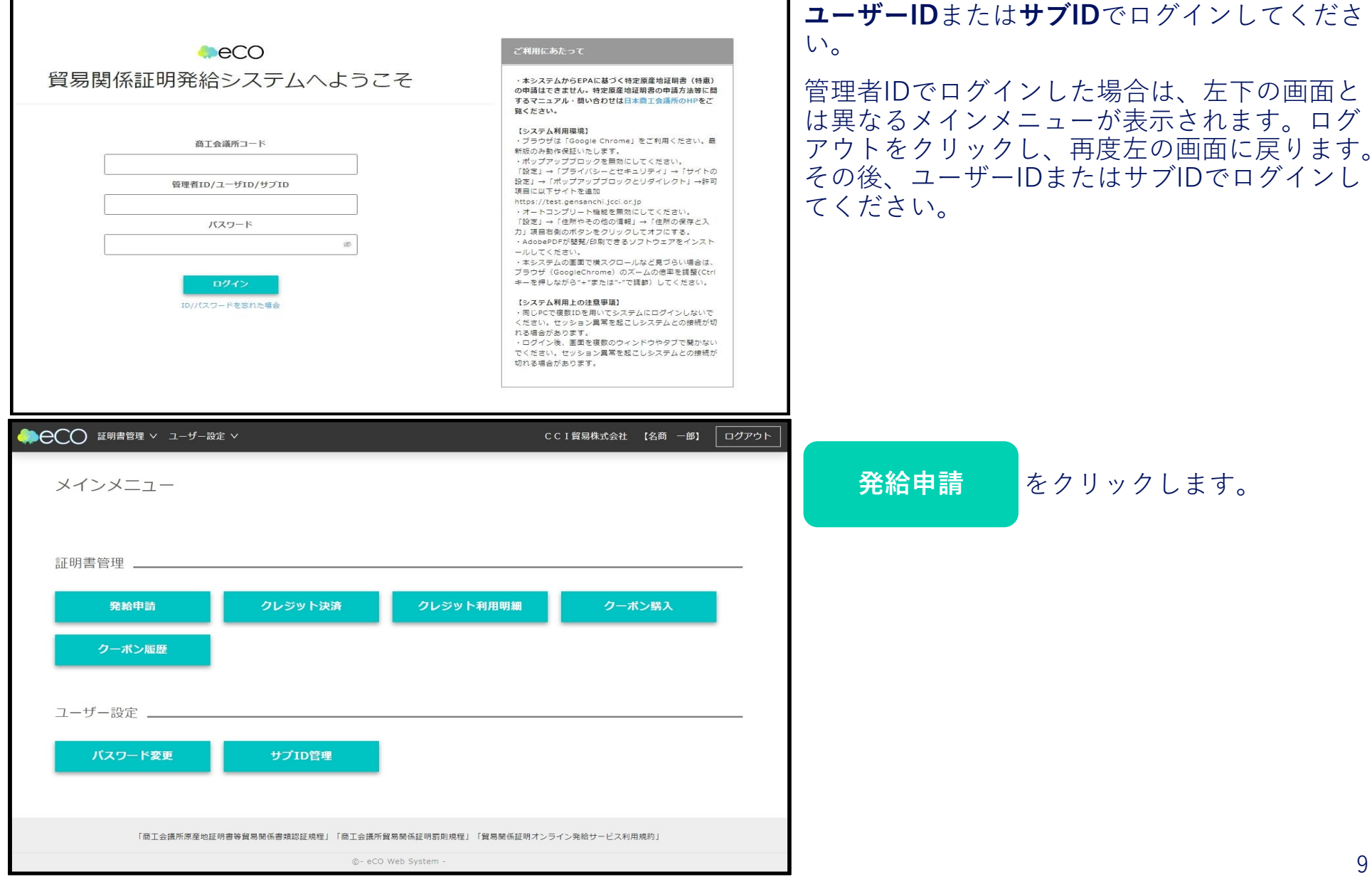

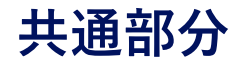

|                                                   | ザー設定 ∨                  |                |                   |                      |                          |                      |              | C C I I       | 貿易株式会社 【名         | 商 一郎】 ログアウト      | 新規発約<br>するか、 | <sup>給申請する</sup><br>以前作成 | )の<br>した目 | サイン<br>申請の | 証明<br>複写 | をクリ | ノック<br>クリッ |
|---------------------------------------------------|-------------------------|----------------|-------------------|----------------------|--------------------------|----------------------|--------------|---------------|-------------------|------------------|--------------|--------------------------|-----------|------------|----------|-----|------------|
| 貿易登録書号: 2201000007<br>企業名: CCI貿易株式会社<br>申請者:名商 一部 |                         |                | 新規に発給甲<br>原産地証明書  | 青する場合は下記<br>(日本産) 原産 | ポタンをクリックし新<br>5地証明書(外国産) | 現発給を開始して下<br>インボイス証明 | さい。<br>サイン証明 | TSVインボート      |                   |                  | クして、         | 次の画面                     | に進み       | みます。       |          |     |            |
| 発給申請を検索する                                         | E .                     | 明種別<br>        | 申請日       インボイス番号 | ~                    | X题<br>本件担当者              | (上向国)                | ~ ]          | v             |                   | CLOSE -          |              |                          |           |            |          |     |            |
| 発給申請状況一覧 ※証明書発                                    | (日から2週間過                | ぎますと、証明書の      | 印刷ができなくた          | とります                 |                          | Q                    | 検索 合く        | דעל           |                   | CLOSE -          |              |                          |           |            |          |     |            |
| 证明種別 : 仕向国                                        | 。 受付番号                  | 。 申請日 。        | インポイス番号           | ⇔ 状態                 | : 輸出者                    | 代行業者                 | 8<br>• 本仟担当者 | 食索件数:75 < 1 2 | 3 4 > 20件/ペ<br>複写 | -ジ∨ 移動 ページ<br>印刷 |              |                          |           |            |          |     |            |
| サイン証明(衛生) 中華人民共和国                                 | 000000754               |                |                   | 保存                   | C C I 貿易株式:              | 会社                   | 名商 一郎        | ∠ 修正          | (1) 複写            | ● 印刷             |              |                          |           |            |          |     |            |
| 原産地証明書(日本産プルネイ・ダルサ                                | F∋ <del>0</del> 0002261 |                | JCCIINV_001       | 保存                   | C C I 貿易株式:              | <b>☆社</b>            | 名商 一郎        | ∠ 修正          | ① 提写              | ⊜ 印刷             |              |                          |           |            |          |     |            |
| インボイス証明 大韓民国                                      | 00000223                |                | 123               | 保存                   | C C I 貿易株式:              | 会社                   | 名商 一郎        | ∠ 慘正          | 0 複写              | (3) 印刷           |              |                          |           |            |          |     |            |
| 原產地証明書(日本產)華人民共和国                                 | 000002251               | 2025/04/25 14: | 18cci-1           | 発給申請                 | C C I 貿易株式:              | 会社                   | 名商 一郎        | ∠ 修正          | ① 提写              | ● 印刷             |              |                          |           |            |          |     |            |
| 原醇如新明菁(日本御知華人民共和国)                                |                         |                |                   |                      |                          |                      | 00           |               |                   |                  |              |                          |           |            |          |     |            |

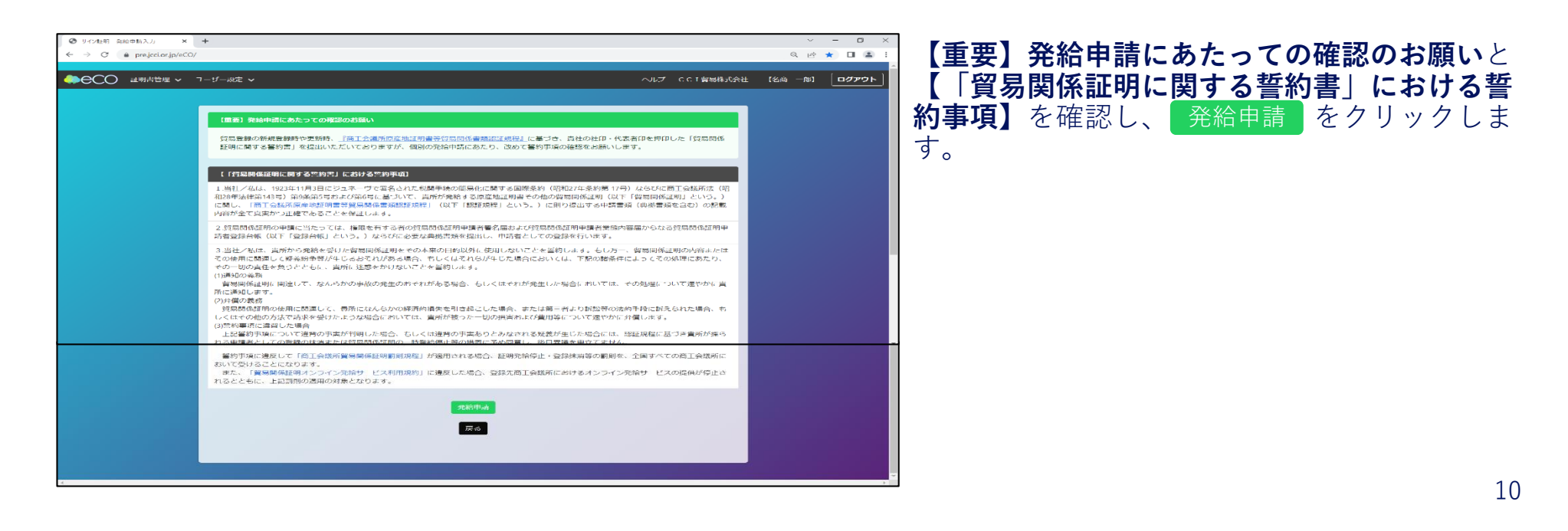

#### 共通部分

|                                                 |                                                              |                                                         | 証明依                                          | 頼書                                     |           |
|-------------------------------------------------|--------------------------------------------------------------|---------------------------------------------------------|----------------------------------------------|----------------------------------------|-----------|
| 証明書の選択                                          |                                                              |                                                         |                                              |                                        |           |
| 証明書の種別を選<br>※証明書種別「その<br>「衛生証明/自由調<br>本様式の発行者は読 | <b>銀のうえ、必要事項</b> )<br>D他サイン証明」は、<br>成売証明/翻訳証明以<br>間工会議所となり、市 | を入力してください。<br>窓口申請における「サ-<br>外のサイン証明」という<br>区町村で発行する印鑑! | (ン証明様式3」の、電子<br>う意味ではありませんので<br>E明のような役割を果たす | 発給システム版となります。<br>、ご注意ください。<br>書類となります。 |           |
| 証明書の選択                                          | の衛生語                                                         | 正明書                                                     | ○自由販売証明書                                     | ○翻訳に関する申請者宣誓書                          | こその他サイン証明 |
| 仕向国 💩                                           | ▼選択                                                          | Rしてください 🗸                                               |                                              | ×                                      |           |
| Cream 12 de                                     | 企業名                                                          | 日商テスト                                                   | 商事株式会社                                       |                                        |           |
| 光和中前自                                           | 氏名                                                           | 企業太郎                                                    |                                              |                                        |           |
| and at                                          | 企業名                                                          | 日商テスト                                                   | 商事株式会社                                       |                                        |           |
| ¥8.00月                                          | 氏名                                                           | 企業太郎                                                    |                                              |                                        |           |
| 証明手数料                                           | 手数料額<br>【非会員】                                                | (システムの利用料金・消費                                           | 3300円<br>(約3,39)<br>(約3,39)                  | <ul> <li>クレジットカード</li> </ul>           |           |

申請する証明書を選択してください。

証明書によって入力事項やアップロードする書 類が異なります。詳細は次ページ以降の各証明 書部分をご覧ください。

|                               |                |          |                     | 証明依頼       | 頼書              |
|-------------------------------|----------------|----------|---------------------|------------|-----------------|
| 証明書の選択 必須                     |                |          | 衛生証明書               |            |                 |
| 証明書記載日付 🛛 🖉                   |                |          | 20230210            |            | 【半角数字 YYYYMMDD】 |
| 仕向国 🛛 🖉                       |                |          | ブータン 変更             |            |                 |
|                               |                |          |                     |            |                 |
| 登絵由諸者                         | 企業名            | 日南       | 商テスト商事株式会           | <u>≷</u> 社 |                 |
| 2014-1-18 H                   | 氏名             | 企業       | 業 太郎                |            |                 |
| 经中书                           | 企業名            | 日南       | 商テスト商事株式会           | <u>≷</u> 社 |                 |
| 割石足                           | 氏名             | 企業       | 業 太郎                |            |                 |
|                               |                |          |                     |            |                 |
| 証明手数料         手数           【引 | (料額)<br>(会員) ( | (システムの利用 | 3300円<br>用料金・消費税込み) | 決済方法       | ●クレジットカード       |

#### 衛生証明(未入力画面)(1)

| 。他証明申請デール                  | タから衛生証明書を作成     | インボイス番号から検索                                                                                               |
|----------------------------|-----------------|----------------------------------------------------------------------------------------------------|
|                            | N SMILLING CITM |                                                                                                    |
| 用書記載内容                     |                 |                                                                                                    |
|                            |                 |                                                                                                    |
|                            | 英文社名            | CCI Export Corporation                                                                                    |
| 輸出者 💦                      |                 | 2-10-19 Sakae, Naka-ku, NAGOYA, 460-8422 JAPAN                                                            |
| Exporter                   | 英文住所 必須         |                                                                                                    |
|                            |                 |                                                                                                    |
| 宛先 必須                      |                 |                                                                                                    |
| То                         |                 | ●Io whom it may concern  ○死元を入力 9  る                                                                      |
| ÷D.4                       |                 |                                                                                                    |
| 間而名<br>Products            |                 |                                                                                                    |
|                            |                 |                                                                                                    |
| 荷受人                        |                 |                                                                                                    |
| Consignee<br>署名者           |                 |                                                                                                    |
| Signer                     |                 | Ichiro Meisho                                                                                             |
| 役職<br>Signar position      |                 |                                                                                                    |
| Signer position<br>証明圭クイトル | N.A.            | Haalth Cartificate                                                                                        |
|                            | 10/A            |                                                                                                    |
|                            |                 | We hereby certify that the following food articles are fit for human consumption being produced under the |
| サイン証明本文                    | 必須              | surversamenty control comprying with regulations of Japanese rood samtation laws.                         |

(1)で入力する箇所は以下の項目です。
①証明書の選択
②証明書記載日付
③仕向国
④輸出者社名/住所
⑤宛先
⑥商品名
⑦荷受人
⑧役職
⑨証明書タイトル
⑪サイン証明本文

- ⑥商品名では改行して入力することが可能です。 商品数が多い場合は、証明書が複数ページに 渡ります。
- その他、以下の項目を必要に応じて入力してください。
  - ・決済方法
  - ・データ転記のためのインボイス番号
  - ・荷受人

なお、証明書の選択はすでに完了しており、変 更することはできません。

また、輸出者や宛先はあらかじめ入力されてい ます。

さらに、各種項目を一般原産地証明書のデータ から転記することができます。詳細は<u>16ページ</u> をご覧ください。

#### 衛生証明(未入力画面)(2)

| $\sim$            | $\sim\sim$                  | ~~~~~                                             | $\sim$                  | $\sim\sim$                     | ~~~~~~~~~~~~~~~~~~~~~~~~~~~~~~~~~~~~~~~ | ~~~~~~~~~~~~~~~~~~~~~~~~~~~~~~~~~~~~~~~ | 以下の項目を必要に応じて入力してください。<br>如インボイス番号/日付                                                                                                    |
|-------------------|-----------------------------|---------------------------------------------------|-------------------------|--------------------------------|-----------------------------------------|-----------------------------------------|----------------------------------------------------------------------------------------------------|
| イン<br>No.<br>Invo | ・ボイス<br>and date of<br>pice | インボイス番号<br>Invoice No.<br>インボイス日付<br>Invoice Date | <br>                    | /mm/dd 🖻                       |                                         |                                         | <ul> <li>1) 1 2 m 1 × a 5 / a N</li> <li>1) 10 m 1 × a 5 / a N</li> <li>1) 10 m 1 × a N</li> <li>1) 10 m 1 × a N</li> <li>1) 10 m 1 × a N</li></ul> |
| 船積<br>On (        | 团<br>or about               |                                                   | עעע                     | /mm/dd 🖻                       |                                         |                                         | ④仕向地<br>⑥ 製造会社タ/住所                                                                                                    |
| From              | 新聞<br>m                     |                                                   |                         |                                |                                         |                                         |                                                                                                    |
| 仕向<br>To          | 0±0                         | 英文社名                                              |                         |                                |                                         |                                         | なお、署名者はすでに入力されており、変更することけできません                                                                                                    |
|                   |                             | Manufacturer's Name                               |                         |                                |                                         |                                         | $\mathcal{L} \subset \mathcal{L} \subset \mathcal{L} \subset \mathcal{L} \subset \mathcal{L} \subset \mathcal{L}$                                                                                                    |
| 製造                | 会社                          | 英文住所<br>Manufacturer's Addres                     | 55                      |                                |                                         | h                                       | また、サイン証明本文はあらかじめ入力されて<br>います。                                                                                                    |
|                   |                             |                                                   |                         |                                |                                         |                                         | さらに、各種項目を一般原産地証明書のデータ<br>から転記することができます。詳細は16ページ                                                                                                    |
|                   |                             |                                                   |                         | 連絡                             | 8先                                      |                                         | をご覧ください。                                                                                                    |
| 連絡先               | i                           |                                                   |                         |                                |                                         | ~                                       |                                                                                                    |
| 審査<br>信希          | 院了通知メールの<br>望               | D₩ E-mail                                         | eco-boueki84<br>複数アドレスに | 422@nagoya-cci.or<br>通知を希望する際に | jp<br>たカンマ区切りで複数のメールアドレスを入力する事が出来ます。    |                                         |                                                                                                    |
| 本件                | に関するご担当者                    | ×                                                 |                         | 氏名<br>                         | 名商 一郎                                   |                                         |                                                                                                    |
| ・入<br>用し          | 、力いただいた個人<br>、 同意なく第三者      | い情報は、貿易関係証明発給<br>音に提供することはありませ                    | 業務のために利<br>ん。           | 電話番号                           | 052-223-0001                            |                                         |                                                                                                    |
| · 8               | 1本国内仕住者の間                   | <b>9戦のみをご登録ください。</b>                              |                         | E-mail                         | eco-boueki8422@nagoya-cci.or.jp         |                                         |                                                                                                    |
|                   |                             |                                                   | 戻る                      | 保                              | 存発給申請入力チェック                             |                                         |                                                                                                    |
|                   |                             |                                                   |                         |                                |                                         |                                         |                                                                                                    |

(2)で入力する笛斫け以下の項日です

#### 衛生証明(入力済み画面)(1)

|                                                                                                    |                                    |       | 証明依賴書                                                                                                    |
|----------------------------------------------------------------------------------------------------|------------------------------------|-------|----------------------------------------------------------------------------------------------------|
| 明書の選択の調                                                                                                    |                                    |       | 街生证明書                                                                                                    |
| 明書記載日付                                                                                                    |                                    |       | 2025/06/02 🗊                                                                                                    |
| 向国 668                                                                                                    |                                    |       | 中華人民共和国 変更                                                                                                    |
|                                                                                                    | 企業名                                |       | C C I 貿易株式会社                                                                                                    |
| 治甲請者                                                                                                    | 氏名                                 | 4     | 名商 一郎                                                                                                    |
| Hude .                                                                                                    | 企業名                                |       | CCI貿易株式会社                                                                                                    |
|                                                                                                    | 氏名                                 | 4     | 名尚 一部                                                                                                    |
| 田平恭祖                                                                                                    | 手数料额                               |       | 1100 円 決済方法  ●クレジットカード                                                                                                    |
|                                                                                                    | [会員]                               | (システム | ムの利用料金・消費相込み)                                                                                                    |
|                                                                                                    |                                    |       | 証明書記載內容                                                                                                    |
| 産地証明申請データ                                                                                                    | 7から衛生証明書を作                         | ati ( | インボイス番号から検索                                                                                                    |
| 明書記載內容                                                                                                    |                                    |       |                                                                                                    |
| 明書記載內容                                                                                                    | 英文社名 胡                             | 3     | CCI Export Corporation                                                                                                    |
| 期書記載内容<br>輸出者 <del>の原</del><br>Exporter                                                                                  | 英文社名 <b>6</b> 6<br>英文住所 <b>6</b> 6 | 3     | CCI Export Corporation<br>10-19, 2-chome, Sakae, Naka-ku, Nagoya 460-0008, Japan                                                                                                    |
| 明書記載内容<br>輸出者 0g<br>Exporter<br>死先 0g<br>To                                                                              | 英文社名 68                            | 3     | CCI Export Corporation 10-19, 2-chome, Sakae, Naka-ku, Nagoya 460-0008, Japan 第To whom it may concern ○死先を入力する                                                                                                    |
| 弗吉記載内容<br>輸出者 ess<br>Exporter<br>死先 ess<br>To<br>Products                                                                | 英文社名 200                           | 3     | CCI Export Corporation 10-19, 2-chome, <u>Sakae, Naka-ku</u> , Nagoya 460-0008, Japan #To whom it may concem の現先を入力する 1. AA-1 2.500 pieces (MADE IN JAPAN) 2. AA-2 2.500 pieces (MADE IN JAPAN)                                                                                                    |
| 期高記載内容<br>輸出者 000<br>Exporter<br>To<br>た<br>の<br>Products<br>石豆人<br>Consignee                                            | 英文社名 24                            | 2     | CCI Export Corporation<br>10-19, 2-chome, Sakae, Naka-ku, Nagoya 460-0008, Japan<br>第To whom it may concern の現先を入力する<br>1. AA-1 2.500 pieces (MADE IN JAPAN)<br>2. AA-2 2.500 pieces (MADE IN JAPAN)<br>. Aight CCI Auto, Ltd.                                                                                                    |
| 期高記載为容<br>輸出者 ④四<br>Exporter<br>死先 ⑥四<br>To<br>Products<br>荷豆人<br>Consignee<br>R名者 ⑧四<br>Signer                          | 英文社名 60                            | 3     | CCI Export Corporation  CCI Export Corporation  10-19, 2-chome, Sakae, Naka-ku, Nagaya 460-0008, Japan  常To whom it may concern の現先を入力する  1. AA-1 2.500 pieces (MADE IN JAPAN) 2. AA-2 2.500 pieces (MADE IN JAPAN) C Siam CCI Auto, Ltd.  Lthiro Meisho                                                                                    |
| 期高記載内容<br>能出者 @@<br>Exporter<br>不死 @@<br>To<br>Products<br>和空人<br>Consignee<br>彩名者 @@<br>Signer<br>20<br>Signer Position | 英文社名 @@                            |       | CCI Export Corporation  CCI Export Corporation  10-19, 2-chome, Sakae, Naka-ku, Nagoya 460-0008, Japan  *To whom it may concern の宛先を入力する  1. AA-1 2.500 pieces (MADE IN JAPAN) 2. AA-2 2.500 pieces (MADE IN JAPAN) 3. Siam CCI Auto, Ltd.  I chiro Meisho CEO CEO                                                                          |
| 第書記載内容<br>輸出者 @@<br>Exporter<br>To<br>商品名 @@<br>Products<br>名 @<br>名 @<br>名 @<br>Signer<br>Signer Position<br>证明書タイトル 【  | <b>英文社名 @d</b><br>英文佳所 @d          |       | CCI Export Corporation  CCI Export Corporation  10-19, 2-chome, Sakae, Naka-ku, Nagoya 460-0008, Japan  *To whom it may concern の現先を入力する  1. AA-1 2.500 pieces (MADE IN JAPAN) 2. AA-2 2.500 pieces (MADE IN JAPAN) 2. AA-2 2.500 pieces (MADE IN JAPAN) 2. Siam CCI Auto, Ltd.  Siam CCI Auto, Ltd.  Lchiro Meisho  CEO Health Certificate |

必要事項をすべて入力ができていると、ページ 右上と右下 発給申請 が表示されますので、 クリックして発給申請を完了させてください。

#### 衛生証明(入力済み画面)(2)

| インボイス                      | インボイス番号<br>Invoice No.         | A-0001                                                |
|----------------------------|--------------------------------|-------------------------------------------------------|
| No. and date of<br>Invoice | インボイス日付<br>Invoice Date        | 2021/10/15 🖻                                          |
| 船積日<br>On or about         |                                | 2021/10/15 🖻                                          |
| 船積地<br>From                |                                | Nagoya,Japan                                          |
| 仕向地<br>To                  |                                | Bangkok,Tailand                                       |
|                            | 英文社名<br>Manufacturer's Name    | CCI Corporation                                       |
| 製造会社                       | 英文住所<br>Manufacturer's Address | 10-19, 1-chome, Sakae,Naka-ku, Nagoya 460-0008, Japan |

必要事項をすべて入力ができていると、ページ 右上と右下に 発給申請が表示されますので、 クリックして発給申請を完了させてください。

| 统                                                          |                         |                   |                         |                            |                                         |
|------------------------------------------------------------|-------------------------|-------------------|-------------------------|----------------------------|-----------------------------------------|
| 審査完了通知メールの受<br>信希望                                         |                         | E-mail            | eco-boueki84<br>複数アドレスに | 22@nagoya-ccic<br>通知を希望する際 | rr.jp<br>はカンマ区切りで複数のメールアドレスを入力する事が出来ます。 |
| 本件に関するご担当者<br>・入力いただいた個人情報<br>用し、同意なく第三者に担<br>・日本同時なたあの情報の | 別は、貿易<br>設供するこ<br>いれたごご | 関係証明発給<br>とはありません | 業務のために利<br>ん,           | 氏名                         | 名词 一部<br>052-223-0001                   |
| - D-44803111140010480                                      | NTELH                   | SRY ACCUS         |                         | E-mail                     | eco-boueki8422@nagoya-cci.or.jp         |

#### 衛生証明(データ転記/インボイス番号入力時)

|                                                                                                    | 証明書記載内                                                                                                  | 9容                                              |                                             | 衛生証明では、一般原産地証明(日本産・外国<br>産)のデータを <b>転記して申請</b> することが可能で<br>す |
|----------------------------------------------------------------------------------------------------|----------------------------------------------------------------------------------------------------|-------------------------------------------------|---------------------------------------------|--------------------------------------------------------------|
| 原産地証明申請データから衛生証明書を作<br>成                                                                                                    | aaa                                                                                                    | インボイス番                                          | 号から検索                                       | 」 <sup>ッ。</sup><br>転記したいデータを原産地証明として作成され<br>ていることが前提となります。   |
| 証明書検索                                                                                                    |                                                                                                    |                                                 | ※受付番号順(降順)に最大20件まで表示されます。 🚫                 | <br>  作成済みの原産地証明データがある場合は、該                                  |
| 選択         受付番号           選択         000009451           選択         000008041           選択         000008031           選択         000008021 | 申請日         2022/12/06 11:29         2022/08/10 18:09         2022/08/10 17:38         2022/08/10 17:37 | 承認日 2022/08/10 2022/08/10 2022/08/10 2022/09/29 | インボイス番号 aaa aaa aaa aaa aaa aaa aaa aaa aaa | ヨのインボイス番号から検索 をクリックします。                                      |
| 申 データの転記 キャンセル                                                                                                    |                                                                                                    |                                                 |                                             | 検索したインボイス番号と一致する原産地証明が一覧で表示されます。                             |
| 申請データの転記項目選択<br>申請データに転記したい項目を選択して1                                                                                                    | 「さい。 発給受付番号: 000009451                                                                                  |                                                 | 0                                           | します。                                                         |
| ☑翰出者 ☑荷受人 ☑商品名 (☑数量・単位) 全て選択 全て選択解除                                                                                                    | ☑原産国)☑インボイス番号/日付 ☑                                                                                      | 浴積日 ☑船積地 ☑仕(                                    | 句地                                          |                                                              |
| 申請データの転記 キャンセル                                                                                                    |                                                                                                    |                                                 |                                             |                                                              |

#### 衛生証明(データ転記/インボイス番号未入力時)

| 受 サイン証明 発給申請入力 × +                                                           |                      |                |                              |                                                           | ~ - 🗆 ×                |                                             |
|------------------------------------------------------------------------------|----------------------|----------------|------------------------------|-----------------------------------------------------------|------------------------|---------------------------------------------|
| <ul> <li>← → C ● prejcclor,jp/eCO/</li> <li>◆● CCO 証明書管理 ∨ ユーザー設定</li> </ul> | ~                    |                |                              | Q<br>ー へいプ CC1 貿易株式会社 【名商<br>一 反 る <mark>保 存 </mark> 発始中国 | ☆★ □ 急 :<br>約1 □グアウト ^ | 「ータを転記したい原産地記<br>号がわからない場合は検索オ<br>ることもできます。 |
|                                                                              |                      | 証明             | 依頼書                          |                                                           |                        | <br>  この場合、最新の原産地証明<br>  として表示できます。         |
| 証明書の選択 2011                                                                  |                      | 衛生証明書 20230220 | 【半角数字 YYYYMMDD】              |                                                           |                        |                                             |
| 仕向国 必須                                                                       |                      | 中華人民共和国変更      |                              |                                                           |                        |                                             |
| 発絵申請者                                                                        | 企業名                  | CCI貿易株式会社      |                              |                                                           |                        |                                             |
| 輸出者                                                                          | 企業名                  | CCI貿易株式会社      |                              |                                                           |                        |                                             |
| 证明手数料                                                                        | 氏 名<br>手数料額<br>【会 員】 | 2日 一郎          | ○クレジットカード<br>●クーポン (残高: 52枚) |                                                           |                        |                                             |
|                                                                              |                      | 証明書            | 記載内容                         |                                                           |                        |                                             |
| 原産地証明申請データが                                                                  | ら衛生証明書を作成            |                | インボイス番号からも                   | <del>续索</del>                                             |                        |                                             |
| 11111月1日日本                                                                   |                      |                |                              | v                                                         | -                      |                                             |

明のインボイス番 ックスを空欄にす

|データから一覧

| 証明書検索 |           |                  |            | ※受付番号順(陸)(に最大20件まで) | Baanat. 🕲 |
|-------|-----------|------------------|------------|---------------------|-----------|
| 選択    | 受付番号      | 申請日              | 承認日        | インボイス番号             |           |
| 選択    | 000001541 | 2023/02/16 14:55 | 2023/02/16 | ABC-123             |           |
| 選択    | 000000462 | 2022/03/02 14:01 |            | 222                 |           |
| 選択    | 000000452 | 2022/03/02 13:53 |            | 111                 |           |
| 選択    | 000000442 | 2022/02/28 18:03 |            | 123                 |           |
| 選択    | 000000392 | 2022/02/28 17:07 |            | AB-1000             |           |
| 通択    | 000001051 | 2021/11/09 13:23 | 2021/11/09 | 20211101            |           |
| 選択    | 000001021 | 2021/11/01 13:30 | 2021/11/01 | A-0001              |           |
| 選択    | 000000302 | 2021/10/29 14:44 | 2021/10/29 | A-0001              |           |
| 選択    | 000000292 | 2021/10/28 15:30 | 2021/10/29 | A-0001              |           |
| 選択    | 000001011 | 2021/10/28 14:10 | 2021/10/28 | A-0001              |           |
| 選択    | 000001001 | 2021/10/28 14:11 | 2021/10/28 | A-0001              |           |
| 選択    | 00000282  |                  |            | 20210920            |           |
| 選択    | 00000272  | 2021/10/07 15:25 | 2021/10/07 | 20200920            |           |
|       | *******   |                  |            |                     | -         |

原産地証明のデータを転記したい申請について、 をクリックします。 選択

#### 衛生証明(データ転記/項目選択)

| <ul> <li>③ サイン経明 発展を除入力 × +</li> <li>← → C ● prejcd.or/p/vCO/</li> <li>● CCO 北明高田町 × 1-97-32 ×</li> </ul> | ∨ - D ×<br>ຊ.ຜ.★ D 🕃 :<br>∧ປ7 ccipHH:talt (&n -o) _o2791- | 衛生証明として申請したいデータについて、転<br>記したい項目を選択します。        |
|----------------------------------------------------------------------------------------------------|-----------------------------------------------------------|-----------------------------------------------|
|                                                                                                    | R 3 K 7 ROUM                                              | デフォルトですべての項目が選択されています。                        |
| 証明 依頼書<br>申請データの転記項目選択                                                                                    | 0                                                         | ┃<br>転記する項目を選択出来たら、<br>申請データの転記  をクリックしてください。 |
| 申請データに転記したい項目を選択して下さい。 発給受付番号:000001541<br>図輸出者 写得受人 登商品名(G数量・単位 同原産国)5インボイス番号/日付 配給積日 早船積地 50仕向地         |                                                           |                                               |
| 全て選択<br>全て選択制<br>単語データの本記<br>キャンセル                                                                        |                                                           |                                               |
| <sup>2編72</sup> 載料<br>【会 頁】                                                                               |                                                           |                                               |
| ■単語期中時データから電生活明点を作成 ABC-123                                                                               |                                                           |                                               |

#### 自由販売証明(未入力画面)(1)

| ● サイ2目 税給申請入力 × +<br>← → C                                                                                                    | <ul> <li>▲ ▲ ▲ ▲ (1)で入力する箇所は以下の項目です。</li> <li>④ 証明書の選択</li> </ul> |
|----------------------------------------------------------------------------------------------------|-------------------------------------------------------------------|
| ◆●CCO 理明書管理 × ユーザー設定 × サイン証明発給申請入力 下記の株式に従ってご入りください。 ★2 は必須入力項目です。                                                                   | <t< th=""></t<>                                                   |
| 1000000000000000000000000000000000000                                                                                                | 6商品名                                                              |
|                                                                                                    | ⑥衛生証明とは異なり、自由販売証明の商品名では <b>改行ができません</b> 。                         |
| 発始申請書         企業名         CCI貿易株式会社           氏名         名商         一部           輸出者         氏名         名商         一部                | その他、以下の項目を必要に応じて入力してください。                                         |
| 福朝手載料                                                                                                    |                                                                   |
| 証明書記載內容                                                                                                    | なお、証明書の選択はすでに完了しており、変<br>更することはできません。                             |
| 英文社名 1013 CCI Export Corporation<br>融出者 1018<br>英文社用 1018<br>文社用 1018<br>2-10-19 Sakae, Naka-ku, NAGOYA, 460-8422 JAPAN<br>英文社用 1018 | また、輸出者や宛先はあらかじめ入力されています。                                          |
| 現先 201<br>To ●To whom it may concern ①現先を2                                                                                           | 4<br>1075                                                         |
| 网品名 101<br>Products                                                                                                    | ~~~~~~~~~~~~~~~~~~~~~~~~~~~~~~~~~~~~~~                            |
| ~~~~~~~~~~~~~~~~~~~~~~~~~~~~~~~~~~~~~~~                                                                                              |                                                                   |

#### 自由販売証明(未入力画面)(2)

| Signer                                                            | Ichiro Meisho                                |                                                                                                    |  |  |  |  |
|-------------------------------------------------------------------|----------------------------------------------|----------------------------------------------------------------------------------------------------|--|--|--|--|
| 役職<br>Signer position                                             |                                              |                                                                                                    |  |  |  |  |
| サイン証明本文 🤣                                                         | This is to certify th<br>Japanese official n | This is to certify that the under-mentioned products have been manufactured and packed according to Japanese official regulations and that they are freely and without any restrictions sold and used in Japan. |  |  |  |  |
|                                                                   |                                              |                                                                                                    |  |  |  |  |
|                                                                   | ;                                            | 重絡先                                                                                                    |  |  |  |  |
| 摘先                                                                |                                              |                                                                                                    |  |  |  |  |
| 審査売了通知メールの受 🕑 E-i<br>信希望                                          | nail kumagai@nagoya-cci.or.jp                |                                                                                                    |  |  |  |  |
| 本件に関するご担当者                                                        | 氏名                                           | 名商 一郎                                                                                                    |  |  |  |  |
| <ul> <li>入力いただいた個人情報は、貿易関係</li> <li>用し、同意なく第三者に提供することは</li> </ul> | 証明発給業務のために利 電話番号<br>ありません。                   | 052-223-0001                                                                                                    |  |  |  |  |
| <ul> <li>日本国内在住者の情報のみをご登録く</li> </ul>                             | ださい。<br>E-mail<br>必須                         | kumagai@nagoya-ccl.or.jp                                                                                                    |  |  |  |  |
|                                                                   | 戻る                                           | <b>叙</b> 存 発給申請入力チェック                                                                                                    |  |  |  |  |
|                                                                   |                                              |                                                                                                    |  |  |  |  |

(2)で入力する箇所は以下の項目です。
①署名者
②サイン証明本文
③連絡先

その他、以下の項目を必要に応じて入力してください。

・役職

なお、署名者はすでに入力されており、変更す ることはできません。

また、サイン証明本文はあらかじめ入力されて いるため、必要に応じて加筆修正をしてくださ い。(最大250字以内)

#### 自由販売証明(入力済み画面)(1)

| ) 証明書管理 🖌 _ ユーザ |                     |                    |                               | へいご つ    | C I 貿易株式会社 【名商 |
|-----------------|---------------------|--------------------|-------------------------------|----------|----------------|
| サイン証明           | 発給申請入力              |                    |                               |          |                |
| 下記の様式に従っ        | ってご入力ください。<br>項目です。 |                    |                               |          |                |
|                 |                     |                    |                               | 尿        | る 保 存 発給       |
|                 |                     |                    |                               | _        |                |
|                 |                     | 証問                 | <b>明依頼書</b>                   |          |                |
| 証明書の選択          | 8a                  | 自由販売証明書            |                               |          |                |
| 証明書記載日付         | <i>453</i>          | 20230220           | 【半角數字 ҮҮҮ                     | YMMDD]   |                |
| 仕向国 必須          |                     | 中華人民共和国 変更         |                               |          |                |
| 発給申請者           | 企業名                 | CCI貿易株式会社          |                               |          |                |
|                 | 企業名                 | C C I 貿易株式会社       |                               |          |                |
| 輸出者             | 氏 名                 | 名商 一郎              |                               |          |                |
| 証明手数料           | 手数料額<br>【会 員】       | クーポン選択時は1枚使用 決済方法  | ○クレジットカード<br>●クーボン (残高: 48枚)  |          |                |
|                 |                     | 証明書                | 書記載内容                         |          |                |
| 证明書記載內會         | ŧ.                  |                    |                               |          | •              |
|                 | 英文社名                | CCI Export Corpore | ation                         |          |                |
| 輸出者             |                     | 2-10-19 Sakae, Na  | ka-ku, NAGOYA, 460-8422 JAPAN |          |                |
| Exporter        | 英文住所                | 3                  |                               |          |                |
| 宛先 😹<br>To      |                     | ©To whom it may c  | oncern                        | ○宛先を入力する | k              |
| <b>6</b> 84     |                     | Sample Product     |                               |          |                |
| Products        |                     |                    |                               |          |                |

■ 必要事項をすべて入力ができていると、ページ 右上と右下に クリックして発給申請を完了させてください。

#### 自由販売証明(入力済み画面)(2)

戻る

| 署名者 <u>必須</u><br>Signer                                                            | Ichiro Meisho                                                                                                    |
|------------------------------------------------------------------------------------|----------------------------------------------------------------------------------------------------|
| 役職<br>Signer position                                                              |                                                                                                    |
| サイン証明本文 🛃                                                                          | This is to certify that the under-mentioned products have been manufactured and packed according to<br>Japanese official regulations and that they are freely and without any restrictions sold and used in Japan. |
|                                                                                    |                                                                                                    |
|                                                                                    | 連絡先                                                                                                    |
| 絡先                                                                                 | 連絡先                                                                                                    |
| 総先<br>審査充了通知メールの受<br>伝希望                                                           | 連絡先<br>tumagai@nagoya-ccior.jp                                                                                                    |
| 箱方<br>第<br>2<br>5<br>3<br>3<br>3<br>3<br>3<br>3<br>3<br>3<br>3<br>3<br>3<br>3<br>3 | 連絡先<br>kumagai@nagoya-cci.or.jp<br>度名<br>6商 一郎                                                                                                    |

保存

発給申請

必要事項をすべて入力ができていると、ページ 右上と右下に 発給申請 が表示されますので、 クリックして発給申請を完了させてください。

#### 翻訳に関する申請者宣誓書(未入力画面)(1)

| <ul> <li>● サイビ目 泉始明3カ × +</li> <li>← → C ● projector/ploCC/</li> <li>● ● ● ● ● ● ● ● ● ● ● ● ● ● ● ● ● ● ●</li></ul>                                                                                                    | <ul> <li>(1)で入力する箇所は以下の項目です。</li> <li>①証明書の選択</li> <li>②証明書記載日付</li> <li>③仕向国</li> <li>④輸出者社名/住所</li> <li>⑤宛先</li> </ul> |
|----------------------------------------------------------------------------------------------------|----------------------------------------------------------------------------------------------------|
|                                                                                                    | その他、以下の項目を必要に応じて入力してく<br>ださい。<br>・決済方法<br>なお、証明書の選択はすでに完了しており、変<br>更することはできません。                                          |
| (公司)         (公司)         (() () () () () () () () () () () () () | ます。                                                                                                    |

#### 翻訳に関する申請者宣誓書(未入力画面)(2)

| Red a (25)<br>Signer Position<br>部尺元語 ④<br>本付音類の評価価値<br>の王<br>の王<br>の王<br>の王<br>の王<br>の王<br>の王<br>の王<br>の王<br>の                                                                                                    | <ul> <li>(2)で入力する箇所は以下の項目です</li> <li>①署名者</li> <li>②翻訳元言語</li> <li>③添付書類の詳細情報</li> <li>④典拠書類</li> <li>⑤連絡生</li> </ul>                                                            |
|----------------------------------------------------------------------------------------------------|----------------------------------------------------------------------------------------------------|
|                                                                                                    | <ul> <li>③ 添付書類の詳細情報では添付する</li> <li><b>トルが必須</b>です(Export Certificat<br/>また、5行以内(1行あたり55文字)</li> <li><b>改行して入力</b>することが可能です</li> <li>④ 典拠書類として、翻訳元と翻訳後ののファイルをそれぞれの第所に</li> </ul> |
| 連絡先                                                                                                    | ドしてください。<br>なお、本書類は商工会議所の証明<br>り、 <b>リファレンスサイトでも表示</b>                                                                                                    |
| K件に関するご担当者         E. 名         名面         一部           ・力力いただいが個人情報は、貿易関係証明界給業務のために利用し、同様なく第三者に提供することはありません。         電話         052-223-0001           ・日本国内在住者の情報のみをご登録ください。         65         052-223-0001           Email         kumagai@nagoya-cciorjp           反         作         介         究給申職入力デェック | その他、以下の項目を必要に応じて<br>ださい。<br>・役職<br>・翻訳元言語                                                                                                    |
|                                                                                                    | なお、署名者はすでに入力されてお                                                                                                    |

詳細情報 細情報では添付する**書類のタイ** す(Export Certificate等)。 り(1行あたり55文字)であれば することが可能です。 て、翻訳元と翻訳後(英語)、2 をそれぞれの箇所にアップロー い。 は商工会議所の証明範囲外とな ンスサイトでも表示されません。 項目を必要に応じて入力してく すでに入力されており、変更す ことはできません。

#### 翻訳に関する申請者宣誓書(入力済み画面)(1)

| 2世明 発掘単純人力 × +                          |            |                    |                            | ~ -       |
|-----------------------------------------|------------|--------------------|----------------------------|-----------|
| C 🔒 pre.jcci.or.jp/eCO/                 |            |                    |                            | Q 🖻 ★     |
| 証明書管理 ✔ ユーザー話                           | 淀 🗸        |                    | ヘルプ CCI貿易株式会社              | 【名商 一郎】 🗖 |
| サイン証明察                                  | 经由违入力      |                    |                            |           |
| 下記の様式に従って                               | ご入力ください。   |                    |                            |           |
| 「「「「「」」「「「」」「「」」「「」」「「」」「「」」「」」「」」「」」「」 | C 9 。      |                    |                            |           |
|                                         |            |                    | 戻る保                        | 存 発給申請    |
|                                         |            |                    |                            |           |
|                                         |            | €π D               | 日大哲聿                       | _         |
|                                         |            | ᇓᅂᅆ                | 日仏棋音                       |           |
| 証明書の選択 参演                               | _          | 翻訳に関する申請者宣誓        | 書                          |           |
| 証明書記載日付 20                              | 1          | 20230220           |                            |           |
|                                         |            | NJJJJJ             |                            |           |
| 発給申請者                                   | 企業名        | CCI貿易株式会社          |                            |           |
|                                         | 氏 名<br>企業名 | CCI貿易株式会社          |                            |           |
| 輸出者                                     | 氏 名        | 名商 一郎              |                            |           |
| 証明手数料                                   | 手数料額       | クーポン選択時は1枚使用 決済方法  | 0クレジットカード                  |           |
| _                                       | 122 947    |                    |                            | _         |
|                                         |            | 証明書                | 書記載内容                      |           |
| 证明書記載內容                                 |            |                    |                            | ~         |
|                                         |            |                    |                            |           |
|                                         | 英文社名 必須    | CCI Export Corpora | tion                       |           |
| 輸出者 必須<br>Exporter                      | 落文件研       | 2-10-19,Sakae,Nak  | a-ku,NAGOYA,460-8422 JAPAN |           |
|                                         | RX EM 1931 |                    |                            |           |
| 海牛 400                                  |            |                    |                            | 0         |

◎ 必要事項をすべて入力ができていると、ページ 右上と右下に
⑦ 右上と右下に
⑦ 分別ックして発給申請を完了させてください。

#### 翻訳に関する申請者宣誓書(入力済み画面)(2)

| Signer                                                                                                    |                                                                                                    |                                                                                                    | Ichiro                                         | Ichiro Melsho                                       |                                                                                                    |     |  |
|----------------------------------------------------------------------------------------------------|----------------------------------------------------------------------------------------------------|----------------------------------------------------------------------------------------------------|------------------------------------------------|-----------------------------------------------------|----------------------------------------------------------------------------------------------------|-----|--|
| 役職<br>Signer position                                                                                                    |                                                                                                    |                                                                                                    |                                                |                                                     |                                                                                                    |     |  |
| 朝訳元言語 2000                                                                                                    | きません)                                                                                                    |                                                                                                    | ●Japa                                          | nese                                                | ○その他                                                                                                    |     |  |
| <b>5付書類の詳細情報 <u>201</u><br/>※本職のみ改行の使用可</b>                                                                                                    |                                                                                                    | Expo<br>Chas                                                                                                    | Export Certificate<br>Chassis No: AB12C-123456 |                                                     |                                                                                                    |     |  |
| 心治療                                                                                                    |                                                                                                    | _                                                                                                    |                                                |                                                     |                                                                                                    |     |  |
| 曲拟武哲 23                                                                                                    | 1                                                                                                    | 翻訳元                                                                                                    |                                                |                                                     | 【サイン証明_2201_494.pdf】                                                                                                    | クリア |  |
| ※PDFファイル                                                                                                    | 2                                                                                                    | 翻訳後                                                                                                    | (英語)                                           |                                                     | 【サイン証明_2201_494.pdf】                                                                                                    | クリア |  |
| ※典視言類は提出してJ<br>リファレンスサイトへは                                                                                                    | itきますが、<br>itアップしませ                                                                                                    | i査で閲覧す<br>tん。                                                                                                    | するのみです。                                        |                                                     |                                                                                                    |     |  |
| ※典提書類は提出して]]<br>リファレンスサイトへは                                                                                                    | ieきますが、誰<br>はアップしませ                                                                                                    | ∲査で閲覧す<br>たん。                                                                                                    | するのみです。                                        |                                                     | 連絡先                                                                                                    |     |  |
| ※発展書類は提出して11<br>リファレンスサイトへは<br>3先                                                                                                    | iきますが、<br>itアップしませ                                                                                                    | 存査で閲覧す<br>たん。                                                                                                    | するのみで <del>す</del> 。                           |                                                     | 連絡先                                                                                                    |     |  |
| ※発展言類は提出してIT<br>リファレンスサイトへは<br>リファレンスサイトへは<br>の<br>また。                                                                                                    | iðtarfik, í í í<br>itryrflukt<br>V                                                                                                    | 音で閲覧す<br>たん。<br>nail<br>海                                                                                                    | するのみです。<br>kumagai@nag                         | goya-cci.or.jrj                                     | <b>連絡先</b>                                                                                                    |     |  |
| <ul> <li>※発展言葉は提出してIT</li> <li>リファレンスサイトへは</li> <li>ホター</li> <li>ホター</li></ul> | iさますが、<br>#<br>アップしませ                                                                                                    | 春査で閲覧す<br>えん。<br>nail<br>酒                                                                                                    | するのみです。<br>kumagal@nag                         | goya-ccl.or.jg<br>氏名                                | <b>連絡先</b><br>。<br><sup>2商 一部</sup>                                                                                                    |     |  |
| ※典絵言気は提出で打<br>リファレンスサイトへは<br>リファレンスサイトへは<br>また<br>また<br>本<br>た<br>た<br>、<br>た<br>、<br>た<br>、<br>た<br>、<br>た<br>、<br>た<br>の<br>の<br>、<br>の<br>、<br>の<br>、                                                                                                    | は、<br>2 日<br>1 日<br>1 日<br>1 日<br>1 日<br>1 日<br>1 日<br>1 日<br>1                                                                                                    | Angle Calling of the control of the control of th | するのみです。<br>kumagai@nag<br>柄のために利               | goya-cci.or.jg<br>氏名<br>或話番号<br>或語                  | 連絡 <del>先</del><br>S<br>名商 一節<br>052-223-0001                                                                                                    |     |  |
| <ul> <li>※発展書類は提出してII<br/>リファレンスサイトへに</li> <li>3先</li> <li>株存に関するご担当者</li> <li>・入力いただいた頃、情報<br/>日、同意なく第三者に提<br/>日本国内在住者の情報の</li> </ul>                                                                                                    | (さますが、 書<br>(アップしまし) (マ 」) (マ 」) | 全で開覧す<br>たん。                                                                                                    | するのみです。<br>kumagal@nag<br>瑕のために利               | goya-cci.or.jg<br>氏名<br>感情导<br>感情<br>email<br>多效    | 連絡大<br>2<br>2<br>3<br>3<br>3<br>3<br>3<br>3<br>3<br>3<br>5<br>2<br>- 223-0001<br>5<br>5<br>2-223-0001<br>5<br>5<br>2-223-0001<br>5<br>5<br>5<br>2<br>5<br>2<br>5<br>5<br>5<br>5<br>5<br>5<br>5<br>5<br>5<br>5<br>5<br>5<br>5 |     |  |
| <ul> <li>※発展言葉は提出してII<br/>リファレンスサイトへは</li> <li>第先</li> <li>審査室「通知メールの受<br/>言希望</li> <li>ドルしただいた信払「清報</li> <li>トロトロの定法「清報の</li> <li>市営本国内在住者の清報の</li> </ul>                                                                                                    | はますが、 着<br>アップしませ<br>マ<br>こ                                                                                                    | ■査で閲覧す<br>たん。                                                                                                    | するのみです。<br>kumagai@nag<br>i酸のために利<br>iを<br>反名  | goya-cci.or.jg<br>医名<br>或話部号<br>或語<br>E-mail<br>60克 | 連絡先<br>名商 一郎<br>052-223-0001<br>kumagai@nagoya-ccior/p                                                                                                    |     |  |

必要事項をすべて入力ができていると、ページ 右上と右下に 発給申請 が表示されますので、 クリックして発給申請を完了させてください。

#### その他サイン証明(未入力画面)(1)

| 199 | ②証明書記載日付<br>③仕向国<br>④輸出者社名/住所                                                                                   |
|-----|----------------------------------------------------------------------------------------------------|
|     | 心光元                                                                                                    |
|     | その他、以下の項目を必要に応じて入力してく<br>ださい。<br>・決済方法<br>なお、証明書の選択はすでに完了しており、変<br>更することはできません。<br>また、輸出者や宛先はあらかじめ入力されてい<br>ます。 |
|     |                                                                                                    |

#### その他サイン証明(未入力画面)(2)

| and<br>gner position<br>付書類の表紙<br>何書類の日付 and<br>the of attached document                   | 例:20200401             |                          |      |
|--------------------------------------------------------------------------------------------|------------------------|--------------------------|------|
| 付出第の表題<br>します attached document<br>付出第の日付<br>ある<br>tee of attached document<br>2回 システムトに保意 | 例:20200401             |                          |      |
| 村書類の日付 <u>必須</u><br>ste of attached document                                               | 例:20200401             |                          |      |
| 思想 システム上に保管                                                                                |                        | 【半角数字 YYYYMMDD】          |      |
|                                                                                            |                        |                          |      |
| 機構書類 2000 ファイルを選                                                                           | 銀ノ選択されていません            |                          | MIRR |
|                                                                                            |                        |                          |      |
|                                                                                            | 連                      | 絡先                       |      |
| ۴.                                                                                         |                        |                          |      |
| 直売了通知メールの受<br>希望                                                                           | nagai@nagoya-cci.or.jp |                          |      |
| 件に関する。ご招当者                                                                                 | 氏名                     | 名商 一郎                    |      |
| 入力いただいた個人情報は、貿易関係証明発給業務のか<br>し、同意なく第三者に提供することはありません。                                       | ために利<br>電話番号<br>必須     | 052-223-0001             |      |
| 日本国内在住者の情報のみをご登録ください。                                                                      | E-mail<br>必須           | kumagai@nagoya-cci.or.jp |      |
| 戻る                                                                                         |                        | 方                        |      |

(2)で入力する箇所は以下の項目です。
①署名者
②添付書類の表題
③添付書類の日付
④典拠書類
⑤連絡先

②添付書類の表題は正確に入力してください。
 ③添付書類の日付は、契約書(双務契約)のような書類であれば未来の日付でも受理します。
 ④典拠書類として、システム上の署名者と同一の署名者によるサインがされた書類をアップロードしてください。ただし、その書類は商工会議所の証明範囲外となり、リファレンスサイトでも表示されません。

その他、以下の項目を必要に応じて入力してください。

・役職

なお、署名者はあらかじめ入力されており、変 更することはできません。

#### その他サイン証明(入力済み画面)(1)

| サイン証明 発給申請入力 × +              |                                 |                                             |                              |               | $\sim$  |
|-------------------------------|---------------------------------|---------------------------------------------|------------------------------|---------------|---------|
| → C                           |                                 |                                             |                              |               | Q. (c)  |
| ●○○ 証明書管理 マ ユー                | ザー設定 🗸                          |                                             |                              | ヘルプ CCI貿易株式会社 | 【名商 一郎】 |
| サイン証明<br>下記の様式に従<br>877 は必須入り | 明発給申請入力<br>ってご入力ください。<br>っ項目です。 |                                             |                              |               |         |
|                               |                                 |                                             |                              | 戻る保存          | 発給申請    |
|                               |                                 | 証明                                          | 月依頼書                         |               |         |
| 証明書の選択                        | 25A                             | ج                                           | の他サイン証明                      |               |         |
| 仕向国 🛷                         |                                 | ф                                           | 華人民共和国                       |               |         |
| 発給申請者                         | 企業名                             | C C I 貿易株式会社                                |                              |               |         |
| 輸出者                           | 企業名 氏 名                         | 石高         D           CCI貿易株式会社         名商 |                              |               |         |
| 証明手数料                         | 手数料額<br>【会 員】                   | クーポン選択時は1枚使用 決済方法                           | ○クレジットカード<br>◎クーポン (残高: 53枚) |               |         |
|                               |                                 | ≣∓AB∄                                       | 建記載内容                        |               |         |
|                               |                                 | 011.147 6                                   | 3 80 490 F 3 125             |               |         |
| 证明書記載內                        | 8                               |                                             |                              |               | Ť       |
|                               | 英文社名 必須                         | CCI Export Corpora                          | tion                         |               |         |
| 輸出者 🙋<br>Exporter             | え<br>英文住所 <mark>必須</mark>       | 2-10-19,Sakae,Nak                           | a-ku,NAGOYA,460-8422 JAPAN   |               |         |
| 宛先 202                        |                                 |                                             |                              | 00++1++2      |         |

🎧 必要事項をすべて入力ができていると、ページ 右上と右下に 発給申請 が表示されますので、 クリックして発給申請を完了させてください。

アウト

| 写名者 <del>必须</del><br>igner                                                                                                    | Ichiro Meisho                                                                                                    |        |   | 5上と右下に  | 発給申請 が表示されま   | す  |
|----------------------------------------------------------------------------------------------------|----------------------------------------------------------------------------------------------------|--------|---|---------|---------------|----|
| 段職<br>igner position                                                                                                    |                                                                                                    |        |   | クリックして  | 発給申請を完了させてく   | だ  |
| 副行書類の表題<br>itle of attached document<br>5位実際の日は                                                                                                    | Sample Document                                                                                                    |        |   |         |               | ~  |
| Date of attached document                                                                                                    | 20230210 【半角数字 YYYY                                                                                                    | MMDDJ  |   | 発給甲請人力チ | - エック」になっている場 | 合( |
| 書類 システム上に保管                                                                                                    |                                                                                                    |        | ~ | り内谷にエフ- | ーがありますので、クリ   | ツ  |
| <b>典拠書類 200</b> 【サイン証明_22                                                                                                    | 201_494.pdf 】                                                                                                    | arro   |   | 亥当箇所を確認 | 認してください。      |    |
| システム上に保管                                                                                                    |                                                                                                    | F11/kt |   |         |               |    |
|                                                                                                    |                                                                                                    |        |   |         |               |    |
| ※典拠書類は提出して頂きますが、審査で閲覧するのみで                                                                                                    |                                                                                                    |        | · |         |               |    |
| ※典磁書類は提出して頂きますが、審査で閲覧するのみて<br>リファレンスサイトへはアップしません。                                                                                                    | С <b>ј</b> .                                                                                                    |        | İ |         |               |    |
| ※典語書類は提出して頂きますが、審査で閲覧するのみで<br>リファレンスサイトへはアップしません。                                                                                                    | с <del>у</del> ,                                                                                                    |        |   |         |               |    |
| ※角映書類に提出して頂きますが、審査で簡整するのみで<br>リファレンスサイトへはアップしません。                                                                                                    | ст,                                                                                                    |        |   |         |               |    |
| ◎県映書類は提出して頂きますが、著者で開覧するのみで<br>リファレンスサイトへはアップしません。                                                                                                    | <sub>टग.</sub><br>連絡先                                                                                                    |        |   |         |               |    |
| ※務務書類は提出して頂きますが、審査で開始するのみで<br>リファレンスサイトへはアップしません。                                                                                                    | <sub>टग</sub> .<br>連絡先                                                                                                    |        |   |         |               |    |
| ※商務書類に提出して頂きますが、審査で開始するのみで<br>リファレンスサイトへはアップしません。<br>発                                                                                                    | <sub>टग</sub> .<br>連絡先                                                                                                    |        |   |         |               |    |
| x 角め高調に提出して (A s + 3 が、 新石で 5 m 5 + 3 の か 7<br>リファレンスサイトへは アップしません。                                                                                                    | cy.<br>連絡先<br>a@nagoya-cciorjp                                                                                                    |        |   |         |               |    |
| x 角秋 第四に現出して IB さ オ ザが、 帯石 で IB ち す る の が<br>リファレンスサイトへは アップし ません。                                                                                                    | です。<br>連絡先<br>al@nagoya-ccl.or.jp                                                                                                    |        |   |         |               |    |
| <ul> <li>※ 発展に開始に提出して語さますが、新育で問題するのかで<br/>リファレンスサイトへはアップしません。</li> <li>洗</li> <li>拾賞了通知メールの受 ご E-mail<br/>に対望</li> <li>kumaga</li> <li>kh(に関するご担当者)</li> </ul>                                                                                                    | です。<br>連絡先<br>ai@nagoya-cclor/p<br>低名 一郎                                                                                                |        |   |         |               |    |
| ※発展第期は提出して語さますが、新育で簡整するのかで<br>リファレンスサイトへはアップしません。           洗           諸方で通知メールの受         ご           正mail         E-mail           第希望         ごの           KHに関するご担当者         ・           レカルにたいたしたしまた、質問語体反正明系結業務のため<br>し、同様なく第二者に提供することはありません。                                                                                                    | です。<br>連絡先<br>al@nagoya-cci.or/p<br>al@nagoya-cci.or/p<br>正都部門<br>変更<br>の52-223-0001                                                    |        |   |         |               |    |
| <ul> <li>※ 各株素類に提供にして語さますが、新育で簡整するのかで<br/>リファレンスサイトへはアップしません。</li> <li>第</li> <li>第</li> <li>第</li> <li>※ E-mail<br/>※ E-mail<br/>※ E-mail</li> <li>※ E-mail<br/>※ E-mail</li> <li>※ E-mail</li> <li>※ E-m</li></ul> | です。<br>連絡先<br>al@nagoya-cclorjp<br>al@nagoya-cclorjp<br>正和<br>変の<br>にの<br>この<br>にの<br>にの<br>にの<br>にの<br>にの<br>にの<br>にの<br>にの<br>にの<br>に |        |   |         |               |    |

#### 30

# 4. リファレンスシステム

#### 4.リファレンスシステム

・証明書に印字されたQRコードまたは認証情報を用いて、証明書が改ざんされていないか確認するためのサイトにアクセスすることができます。

※リファレンスサイトには証明書本体のみ表示され、添付書類があるとしても表示されません。

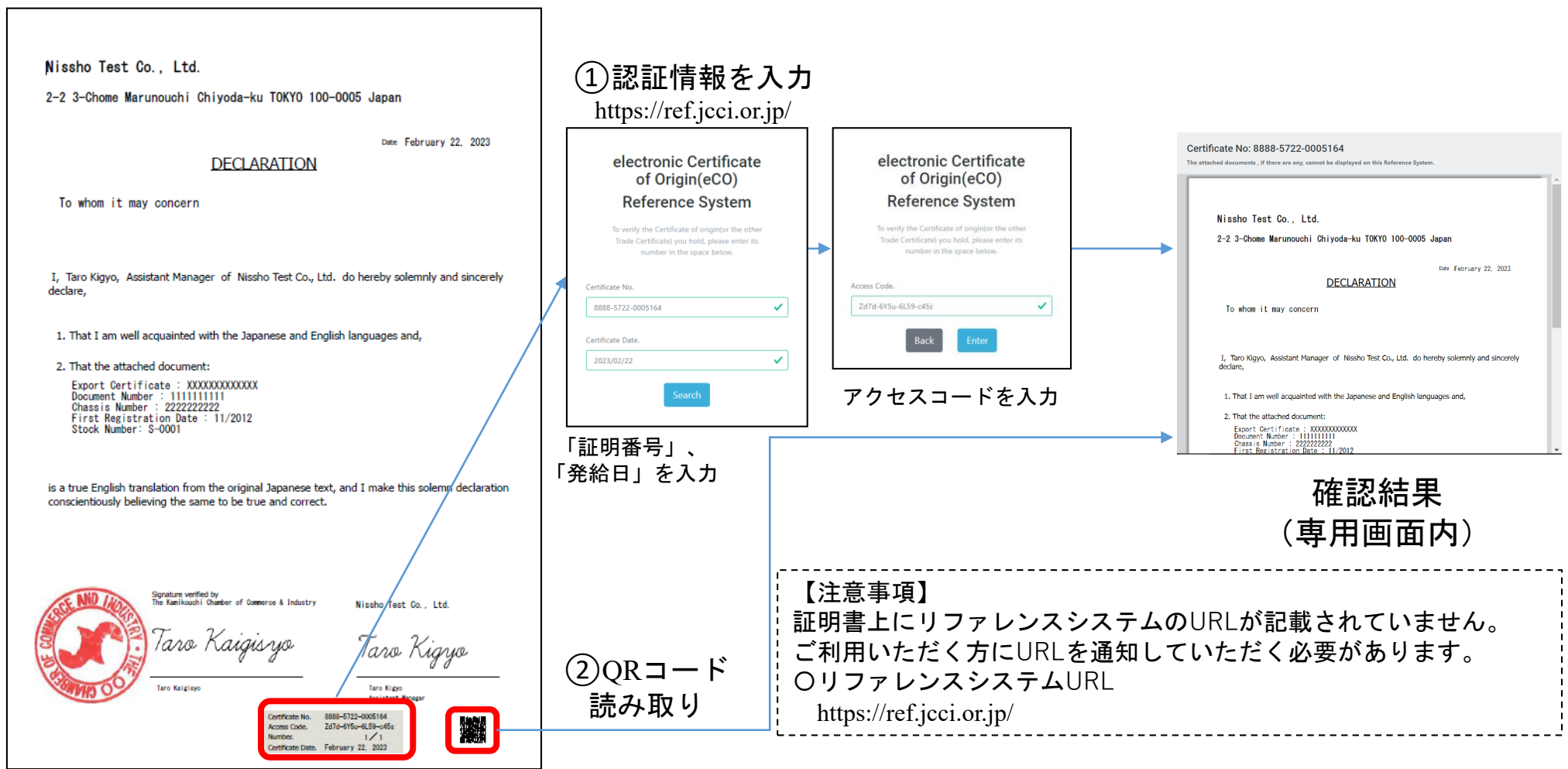

#### 4.リファレンスシステム

- 専用画面内に証明書情報が表示されます(ダウンロード不可)。
- 画面コピーによる偽造防止のため、画面スクロールしないと全ての情報は表示されません。
- サイン証明は<u>証明書本体のみ表示され、添付書類があるとしても表示されません</u>。リファレンスシステム画面内では 「The attached documents, if there are any, cannot be displayed on this Reference System.」と案内しています。

| Certificate No: 8888-5722-0005164                                                                      |   |
|----------------------------------------------------------------------------------------------------|---|
| he attached documents , if there are any, cannot be displayed on this Reference System.                |   |
|                                                                                                    |   |
|                                                                                                    |   |
| Nissho Test Co., Ltd.                                                                                  |   |
| 2-2 3-Chome Marunouchi Chivoda-ku TOKYO 100-0005 Japan                                                 |   |
|                                                                                                    |   |
| Date February 22, 2023                                                                                 |   |
| DECLARATION                                                                                            |   |
|                                                                                                    |   |
| To whom it may concern                                                                                 |   |
|                                                                                                    |   |
|                                                                                                    |   |
| I, Taro Kigyo, Assistant Manager of Nissho Test Co., Ltd. do hereby solemnly and sincerely<br>declare, |   |
|                                                                                                    |   |
| 1. That I am well acquainted with the Japanese and English languages and,                              |   |
| 2. That the attached document:                                                                         |   |
| Export Certificate : XXXXXXXXXXXXXXXXXXXXXXXXXXXXXXXXXXX                                               |   |
| Chassis Number : 2222222222<br>First Registration Date : 11/2012                                       | - |

5. よくあるご質問

### よくあるご質問

- ・自社のフォーマットで作成した私文書へ証明してほしい。
   →その他サイン証明をご利用ください。
   私文書のサインと同じサインについて、
   商工会議所が印鑑証明書のような形で認証いたします。
- ・いわゆる翻訳証明を申請して承認されましたが、
   印刷しても典拠書類が含まれていません。
   →翻訳証明は「翻訳に関する申請者宣誓書」についてのみ
   商工会議所が認証をします。
   典拠書類に関しては認証の範囲外ですので、別途印刷等でご準備ください。
- ・その他サイン証明では典拠書類へも認証してもらえるのでしょうか。
   →典拠書類は商工会議所の認証範囲外です。
   証明書として出力されませんし、リファレンスサイトにも表示されません。
- ・サイン証明を取得しましたが、リファレンスサイトのURLがわかりません。 →原産地証明書とは異なり、サイン証明書上ではURLが表示されません。 以下のURLからアクセスしていただくか、証明書上の二次元コードを 読み取ってください。<u>https://ref.jcci.or.jp/</u>